## Kako do spletnih učilnic Vrtca pri OŠ Mala Nedelja?

Na spletni strani OŠ Mala Nedelja izberemo zavihek **»Vrtec**«, nato izberemo **»Spletne učilnice – povezave**« in ustrezno **»Skupino**«, v katero želimo vstopiti ali **»Obvestila**«.

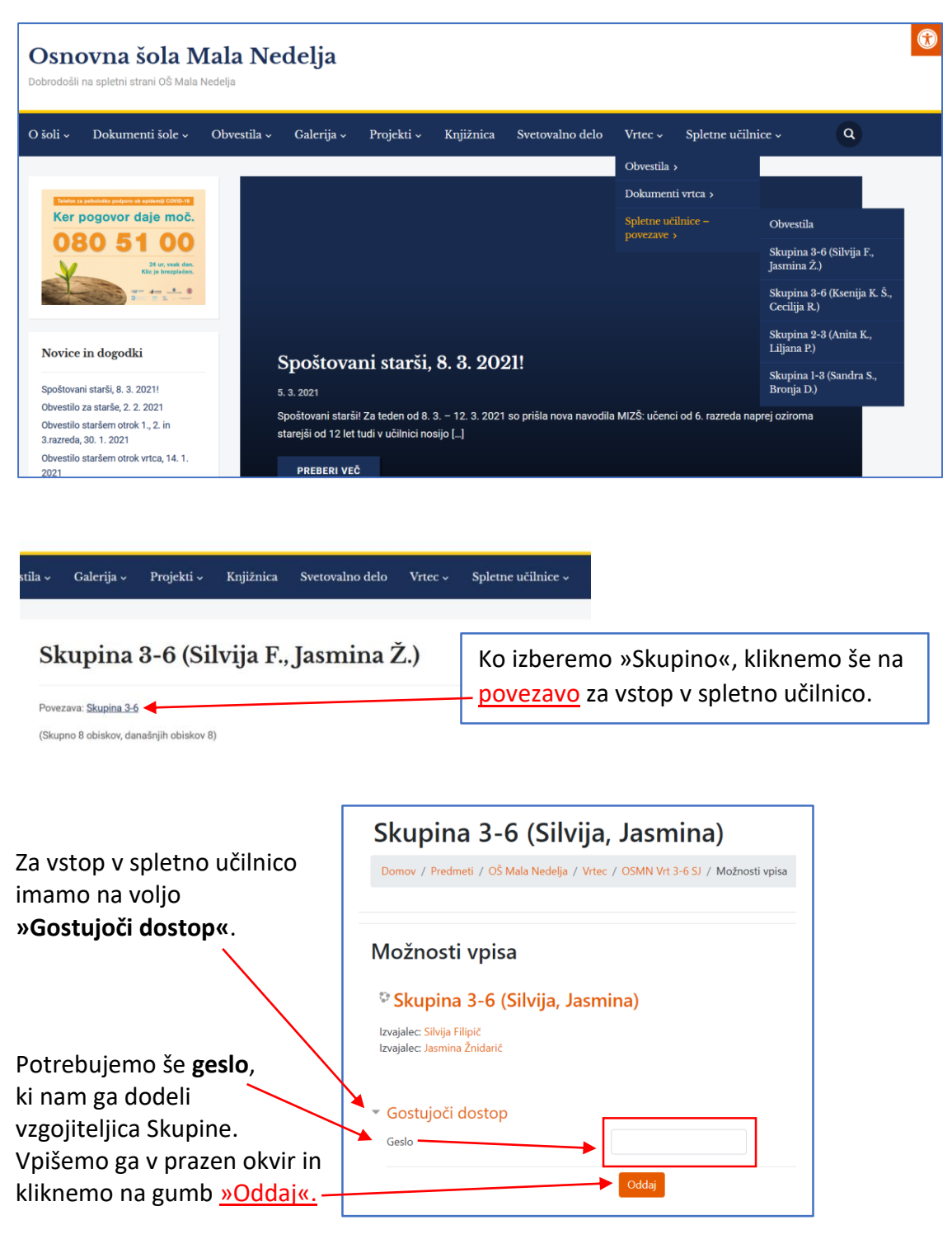

Geslo je potrebno vpisati vsakokrat, ko želimo vstopiti v spletno učilnico.

Kot gostje imamo v spletni učilnici omejen dostop, kar pomeni, da si lahko določene vsebine samo ogledujemo.